# Google スクリプトを利用した 自動送信メールの設定方法

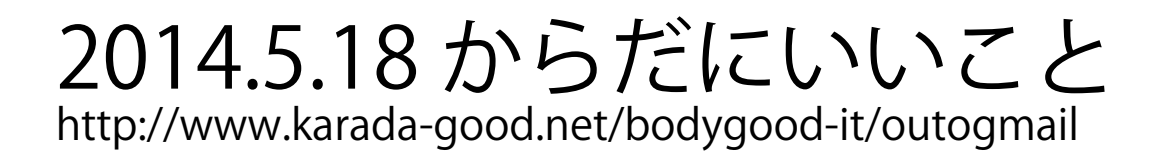

- まずはじめに Google でアカウントを取得します。
   \*取得した GMail アカウントよりメールが送付されます。
   \*アカウントを取得済みの方は
   \*2自動送信メールを設定する。"にお進みください。
  - 1-1 インターネットエクスプローラーで Google のページを開きます。 アドレスを直接入力するか、次のカギ括弧内をクリックしていただいても 構いません。【 http://www.google.co.jp/webhp?hl=ja 】
  - 1-2下の画面が表示されたら、右上の「ログイン」をクリックします。

| 地図 Play YouTube ニュース Gmail もっと見る・     |      |
|---------------------------------------|------|
| Google                                | クリック |
| Google<br>Google 検索 I'm Feeling Lucky |      |

1-2下の画面が表示されたら、右上の「アカウント作成」をクリックします。

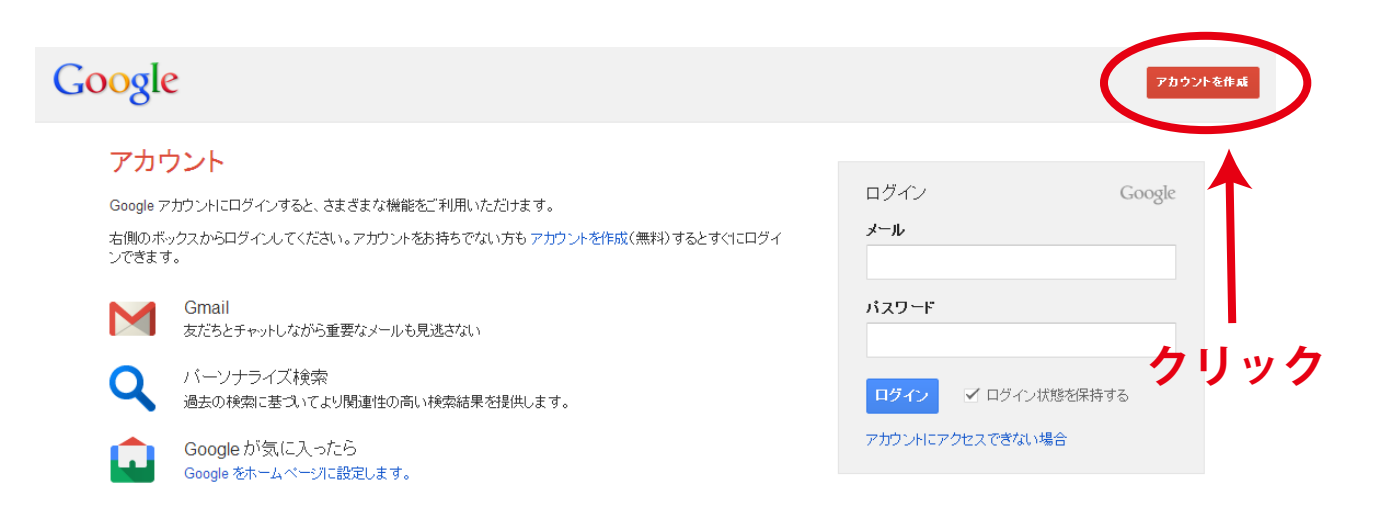

#### 1-2 下の画面が表示されたら、右側に必要事項を入力し、 画面下の「次のステップ」をクリックする。

## Google

#### 新しい Google アカウントを作成

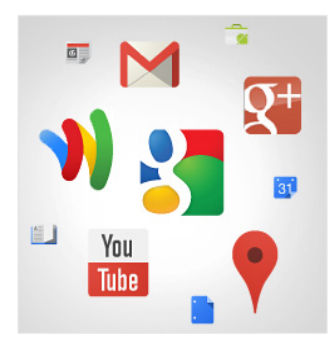

#### 検索にとどまらない **Google** アカウント

会話、チャット、共有、スクジュール管理、保 存、整理、コラボレーション、発見、そして創 作。Gmail から Google+ や YouTube に至る まで、Google のあらゆるサービスを1つのユ ーザー名とパスワードで使用でき、検索履歴も 保存されます。すべてのデータは常時バックア ップされ、Googleで、いつでも簡単に見つける ことができます。

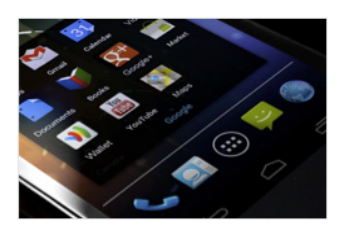

1つの Google アカウントで、Gmail、画像など あらゆる所有データにどの端末からもアクセス できます。画像を撮ったりマイクに話したりして 検索できるほか、無料のターンバイターン方式 のナビや画像の自動アップロード機能もご利用 いただけます。さらに、携帯端末で Google ウ ォレットを使ってお買い物を楽しむこともできま す。

いつでも一緒に

| 名前         |   |            |  |
|------------|---|------------|--|
| <b></b> 救生 | 名 |            |  |
| ユーザー名を選択   |   |            |  |
|            |   | @gmail.com |  |
| バスワードを作成   |   |            |  |
|            |   |            |  |
| パスワードを再入力  |   |            |  |
|            |   |            |  |
| 誕生日        |   |            |  |
| 年月         |   | <b>\$</b>  |  |
| 性別         |   |            |  |
| 選択してくたさい   |   | \$         |  |
| 携帯電話       |   |            |  |
| • +81      |   |            |  |
|            |   |            |  |

# ▲ 必要事項を入力する。

以降、画面に表示される手順に従い、入力をして下さい。 アカウント作成後、Google の機能が使えるようになります。

以上が、Google アカウントの取得手順です。

2. 自動送信メールを設定する。

- 2-1 インターネットエクスプローラーで Google のページを開きます。 アドレスを直接入力するか、次のカギ括弧内をクリックしていただいても 構いません。【 http://www.google.co.jp/webhp?hl=ja 】
- 2-2下の画面が表示されたら、右上の「ログイン」をクリックします。

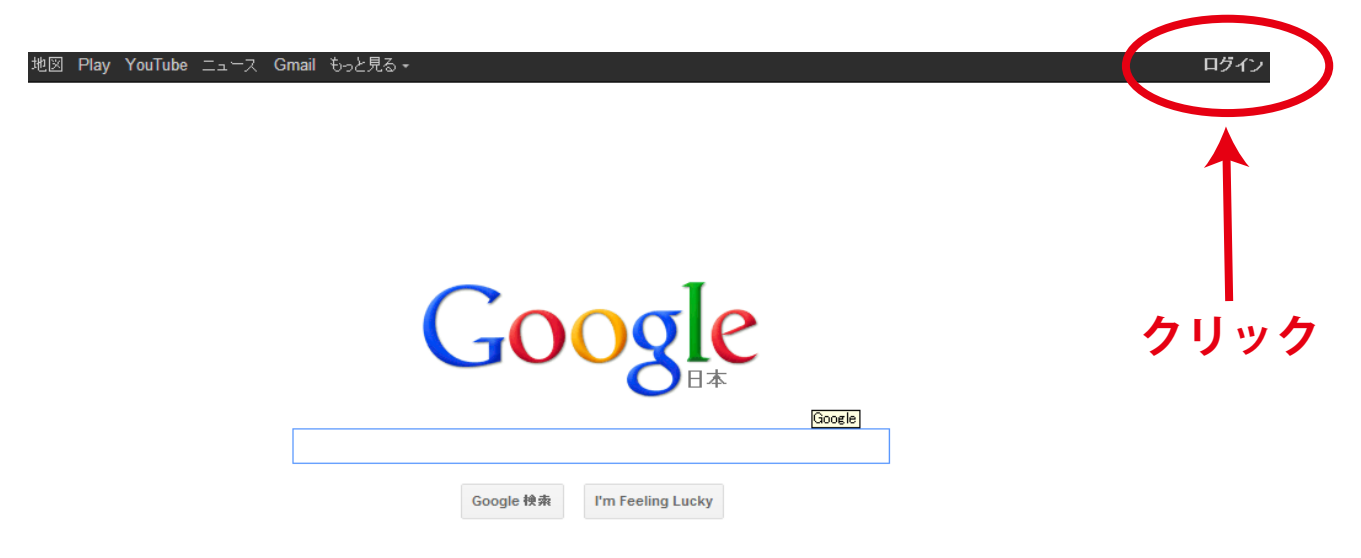

2-3下の画面が表示されたら、右側のログイン項目に取得した 【メールアドレス】と【パスワード】を入力しログインボタンを押します。

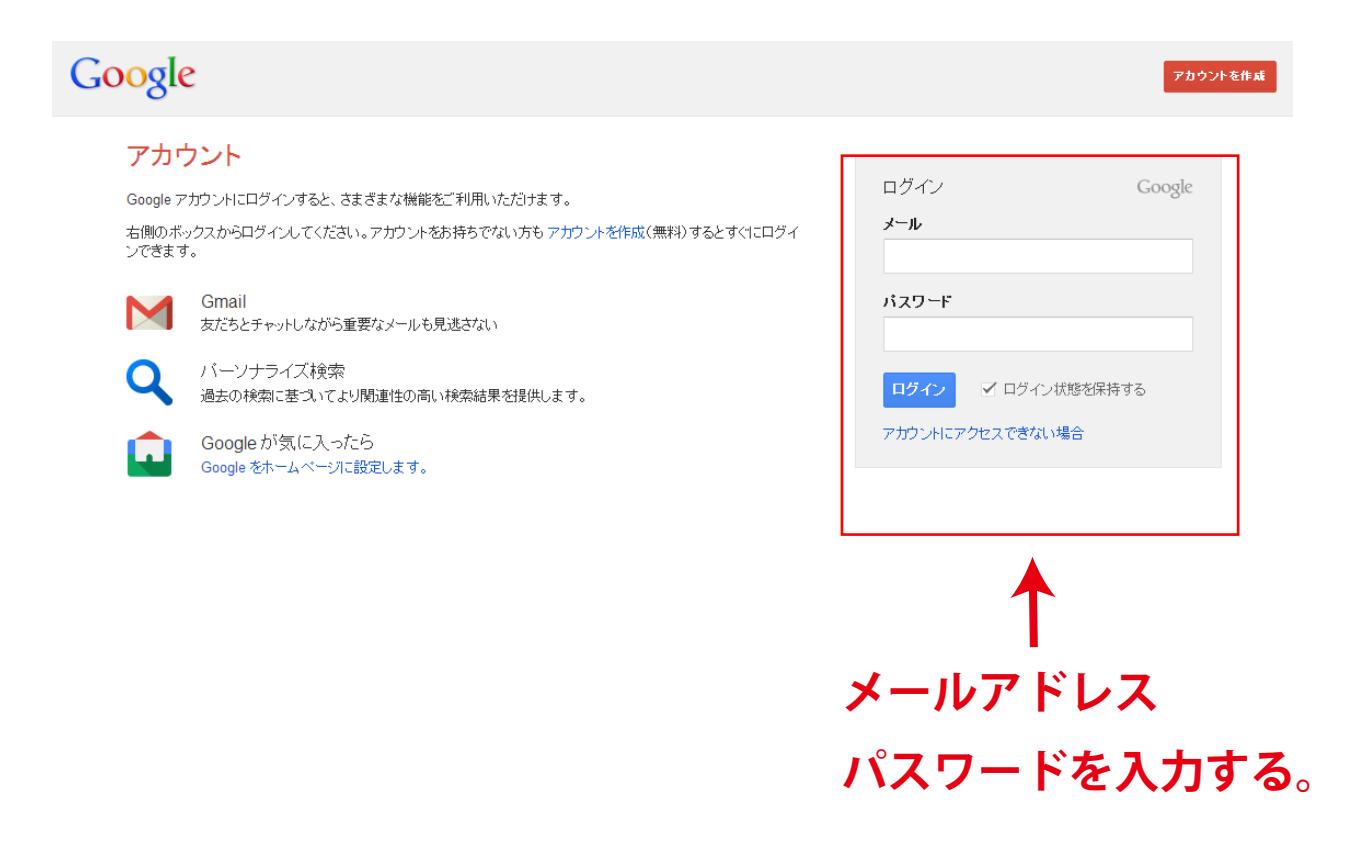

2-4 Google のページが開きますので、画面上側にある【もっと見る】を。 をクリックし、【さらにもっと】をクリックします。

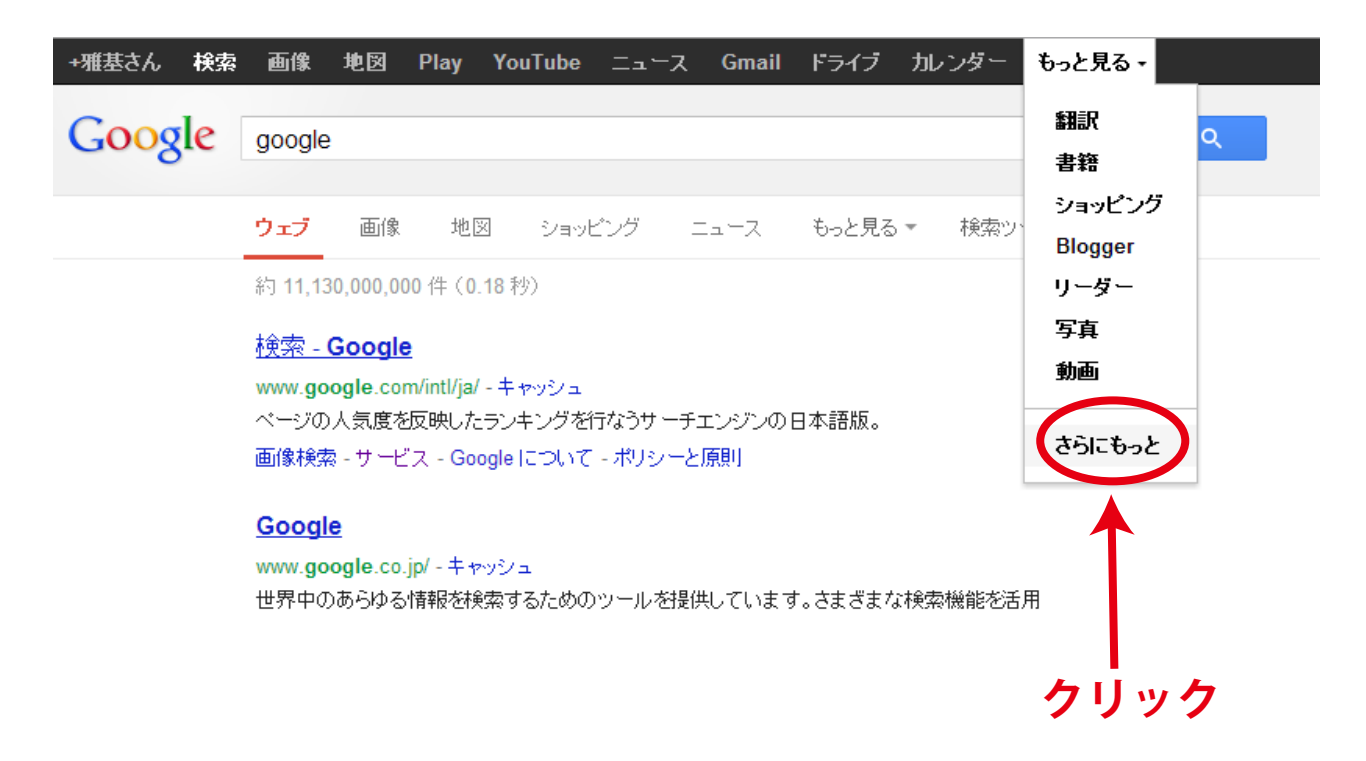

2-5 Google で利用できるサービスの一覧が表示されます。 サービスの中から【ホーム&オフィス】の【ドキュメント】を 探しクリックします。

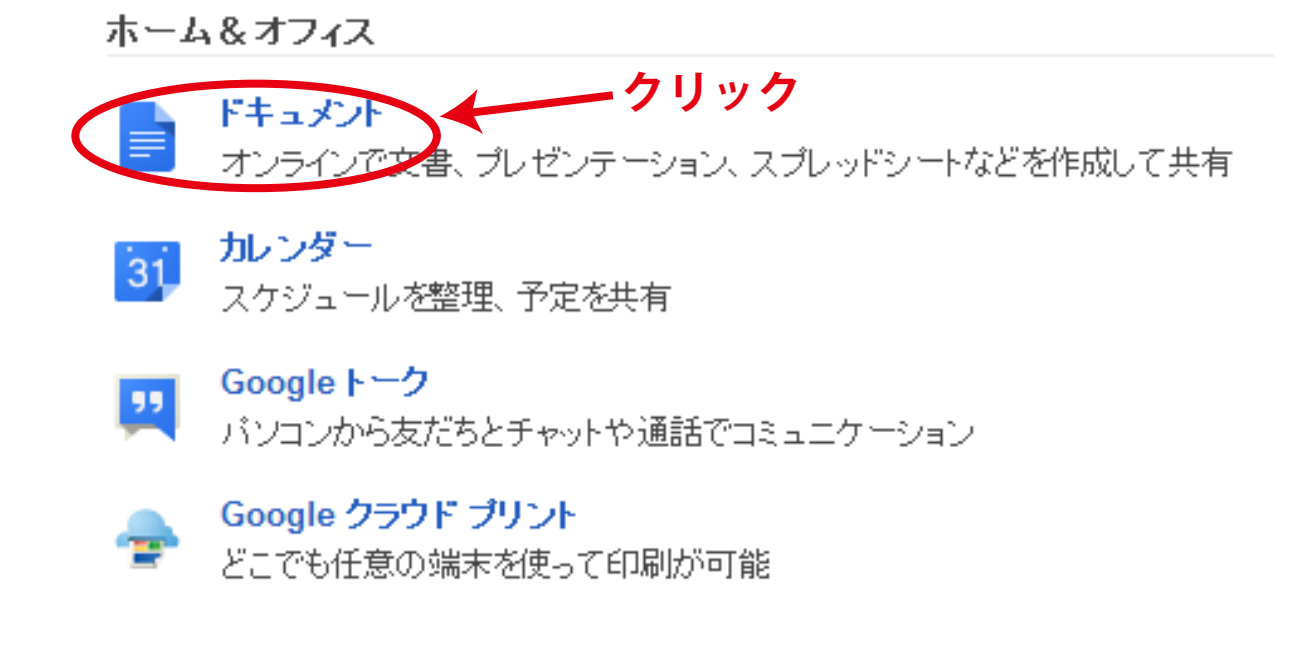

### 2-6 Google Drive にファイルが無ければ、下記画面が表示されます。 左側【作成】をクリックしてください。

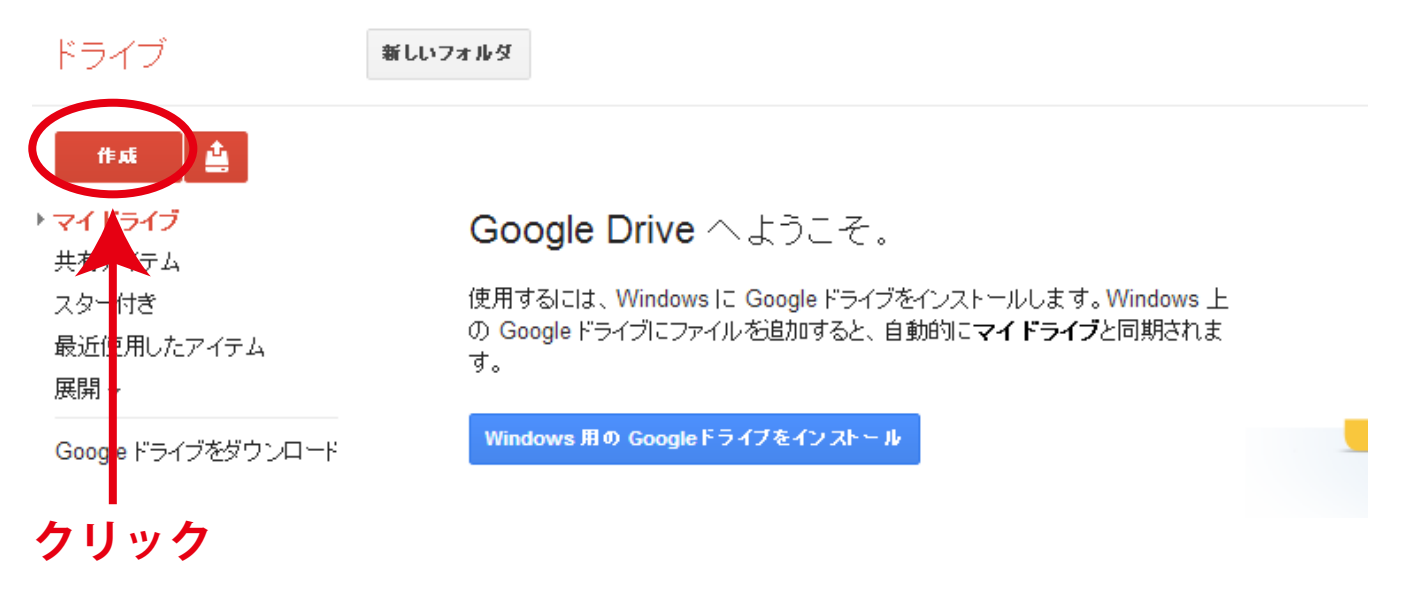

#### 2-7 メニューが表示されたら、【スプレッドシート】をクリックしてください。

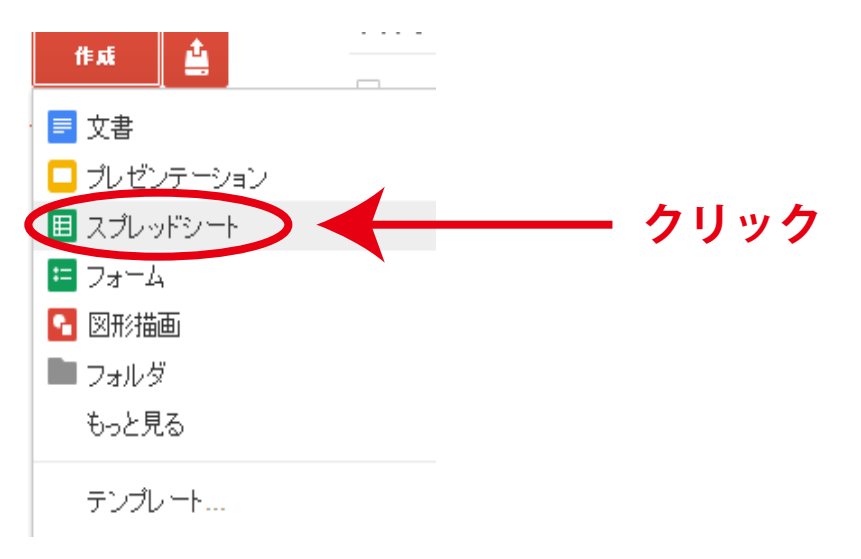

2-8 新規スプレッドシートが作成されます。
 下記のように A1 に【メールアドレス】
 B1 に【メールタイトル】
 C1 に【メール本文】

と入力してください。

無題スプレッドシート☆ ■ ファイル 編集 表示 挿入 表示形式 データ ツール ヘルブ 変更内容をすべてドライブに保存しました

|    | ēr a Ē  | ¥ % 123 - Aria | · 10 · | в <i>г</i> <u></u> , |   | ≣ - ⊥ |
|----|---------|----------------|--------|----------------------|---|-------|
| f× | メールアドレス |                |        |                      |   |       |
|    | A       | В              | С      | D                    | E | F     |
| 1  | メールアドレス | メールタイトル        | メール本文  |                      |   |       |
| 2  |         |                |        |                      |   |       |
| 3  |         |                |        |                      |   |       |
| 4  |         |                |        |                      |   |       |

2-9 スプレッドシート上部、メニューバーの【ツール】をクリックし 【スクリプトエディタ】をクリックしてください。

| 無題スプレッド | シート<br>〒 挿入 表示形式 = |                                           |
|---------|--------------------|-------------------------------------------|
|         | ¥ % 123 - Arial    | , メ フ ル マルフ<br>フォームを作成<br>従来のフォームを作成      |
| A       | B                  | スクリブト ギャラリー<br>スクリブト マネージャ<br>スクリブト マネージャ |
|         | クリック(              | スペルチェック<br>ソルバー                           |

#### 2-10 初めてスクリプトを作成する場合、下記の表示が出ます。 【空のプロジェクト】をクリックする。

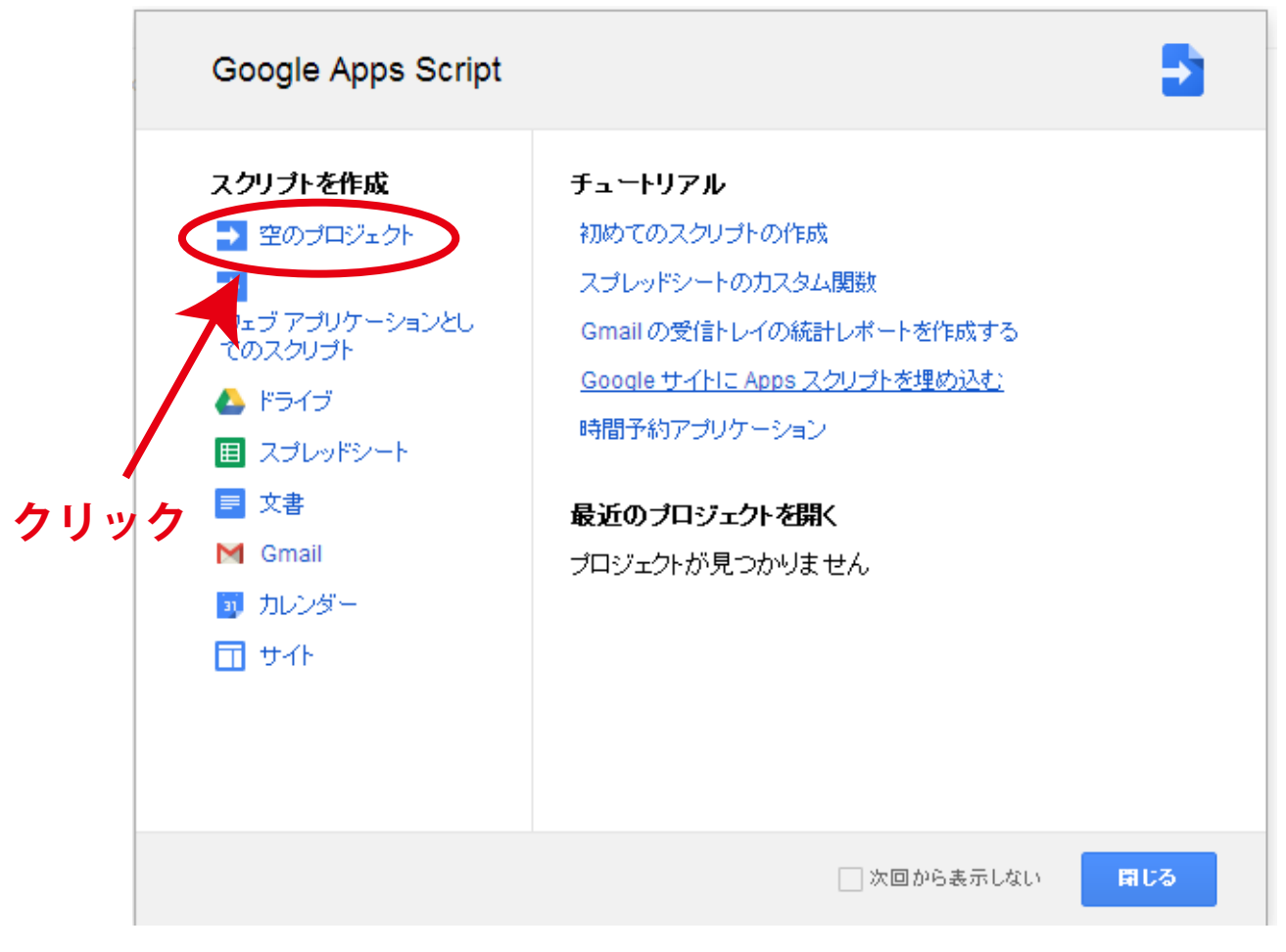

#### 2-11 スクリプトを入力する画面に変わります。

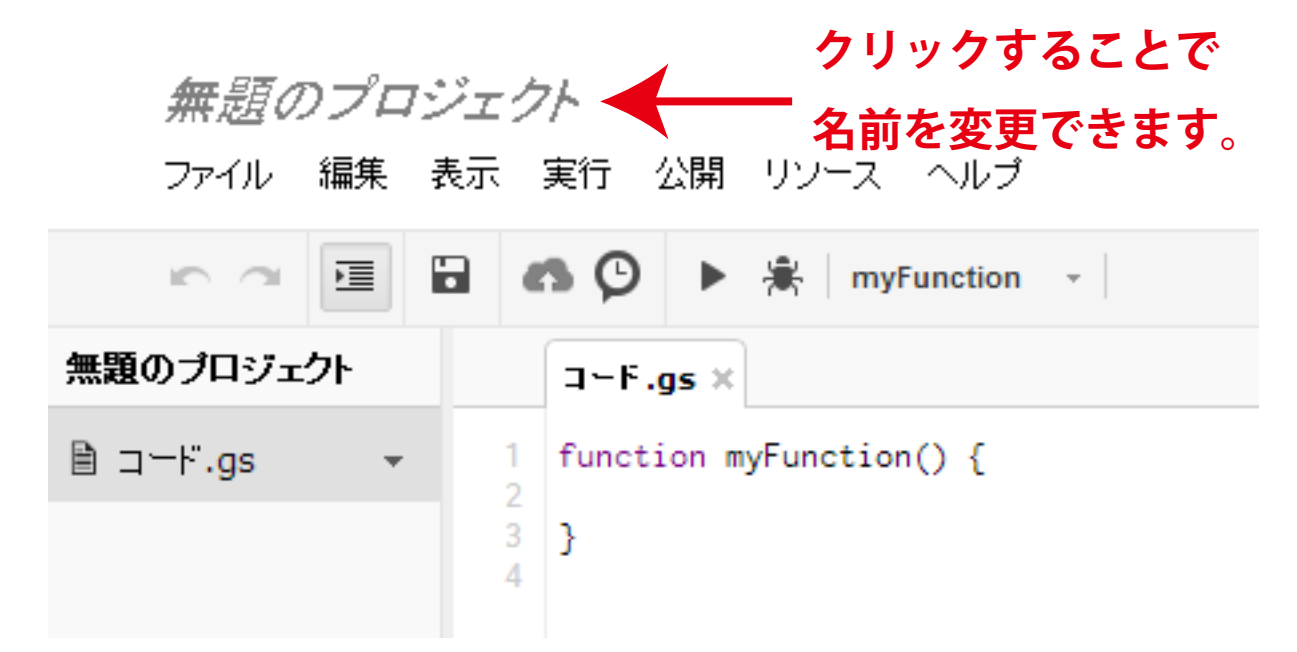

### 2-12 以下のスクリプトを入力します。

```
function myFunction() {
  var MailData = SpreadsheetApp.getActiveSheet();
  var Mail_To = MailData.getRange("A2").getValue();
  var Mail_Title = MailData.getRange("B2").getValue();
  var Mail_Body = MailData.getRange("C2").getValue();
```

```
MailApp.sendEmail(Mail_To, Mail_Title, Mail_body);
}
```

#### 画面では下記のようになります。

```
⊐−F.gs ×
```

```
function myFunction() {
1
2
   var MailData = SpreadsheetApp.getActiveSheet();
   var Mail_To = MailData.getRange("A2").getValue();
3
   var Mail_Title = MailData.getRange("B2").getValue();
4
5
   var Mail_Body = MailData.getRange("C2").getValue();
6
7
   MailApp.sendEmail(Mail_To, Mail_Title, Mail_body);
8
   3
9
```

2-13 スクリプトを実行する間隔を設定します。 下記、赤丸で囲まれた【時計マーク】をクリックします。

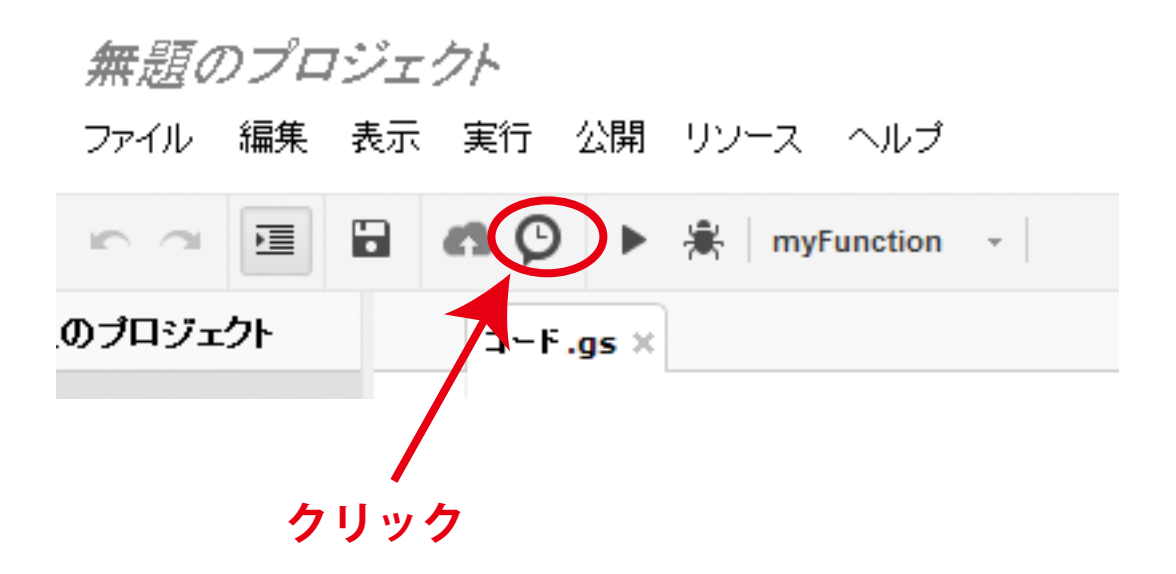

2-14 何も設定されていなければ、画面に下記表示が出ます。 青い文字をクリックしてください。

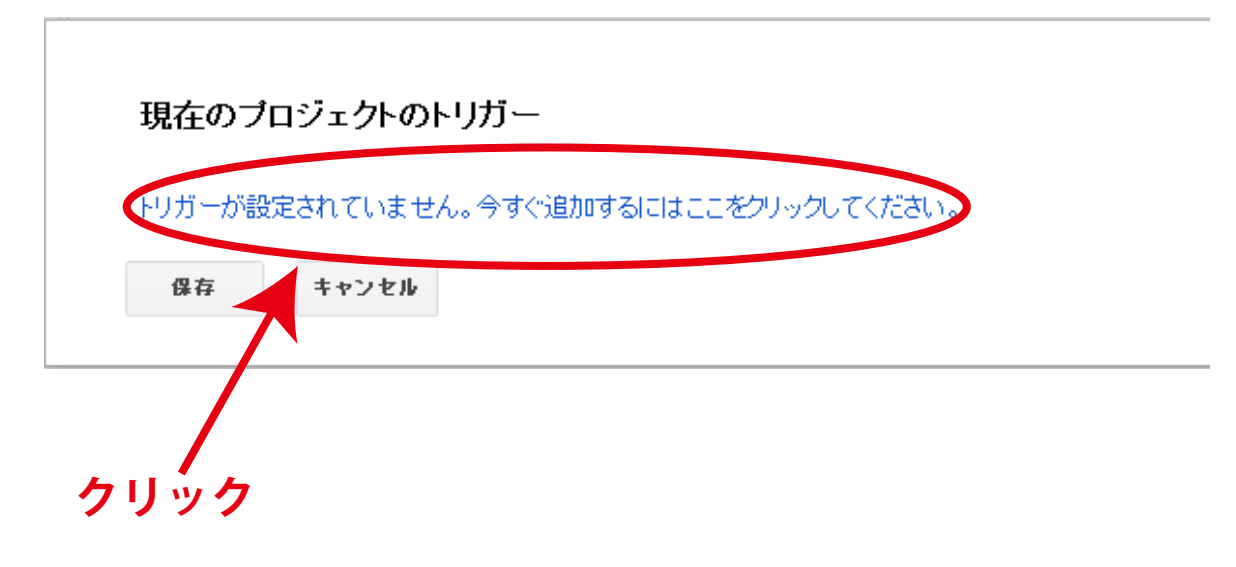

2-15 下記、表示が出ます。

現在のブロジェクトのトリガー

| 実行         |       | イベント         |       |   |    |
|------------|-------|--------------|-------|---|----|
| MyFunction | 1     | 💌 スプレッドシートから | ▼ 起動時 | • | 通知 |
| 新しいトリガー    | 彩追加   |              |       |   |    |
| 保存         | キャンセル |              |       |   |    |

#### 下記のようにお好みで変更してください。 イベントは必ず【時間主導型】にしてください。

|                        | 現在のプロジェクトのトリガー |         |           |               |         |          |  |
|------------------------|----------------|---------|-----------|---------------|---------|----------|--|
|                        | 実行             | イベント    |           |               |         |          |  |
|                        | MyFunction     | ▼ 時間主導型 | ▼ 週タ-     | (マ <b>-</b> ▼ | 毎週月曜日   | <b>•</b> |  |
|                        |                | 午前0時~   | 1時 ▼ (GMT | +09:00)東京 通知  |         |          |  |
|                        | 新しいトリガーを追加     |         |           |               |         |          |  |
|                        | 保存 キャンセル       |         |           |               |         |          |  |
| 設定が終わりましたら、必ず保存してください。 |                |         |           |               |         |          |  |
| 無題のプロジェクト              |                |         |           |               |         |          |  |
|                        | ファイル 編集        | 表示 実    | 行公開       | リソース          | ヘルブ     |          |  |
|                        |                |         | ⊙ ►       | 🕷   myF       | unction | •        |  |
| ,                      | のプロジェクト        |         | -F.gs ×   | <b>クリ</b> ッ   | ク       |          |  |

2-16 先ほど作成したスプレッドシートの画面を選択してください。 下記例のように A2 に【送信先のメールアドレス】 B1 に【メールタイトル】 C1 に【メール本文】

を入力してください。

送信先が複数の場合はカンマでメールアドレスを区切ってください。

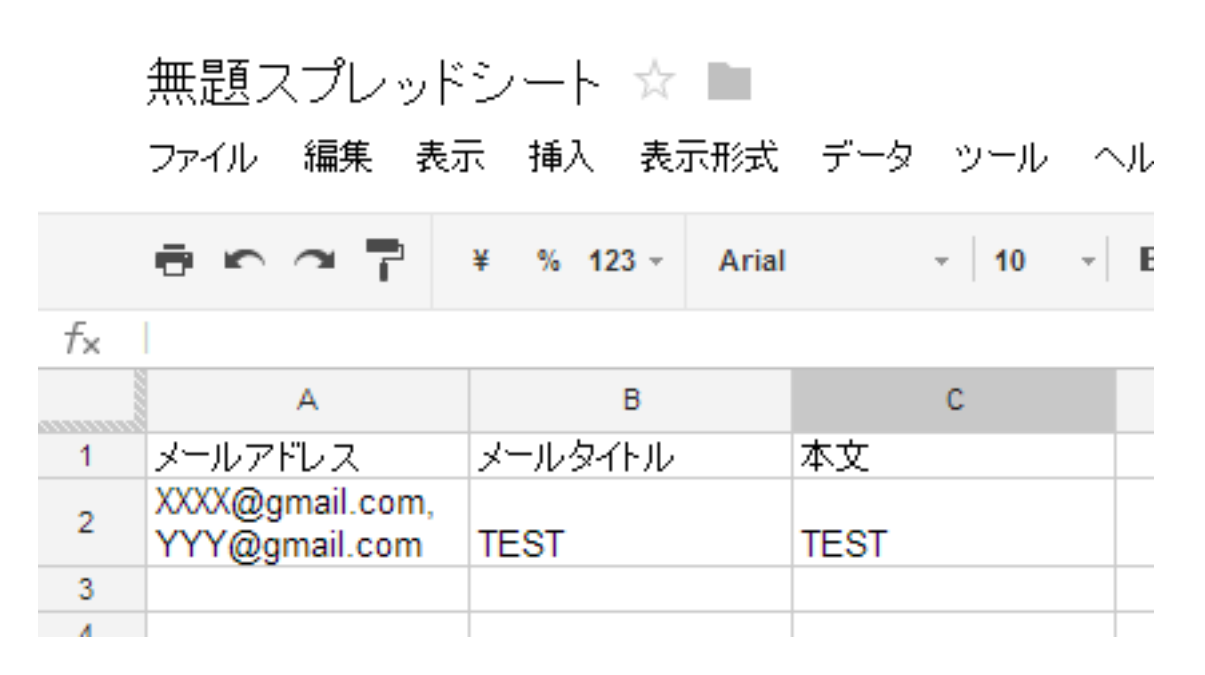

2-17 メール送信のテストは【スクリプトエディタ】を開き 赤丸の個所をクリックすることでおこなえます。

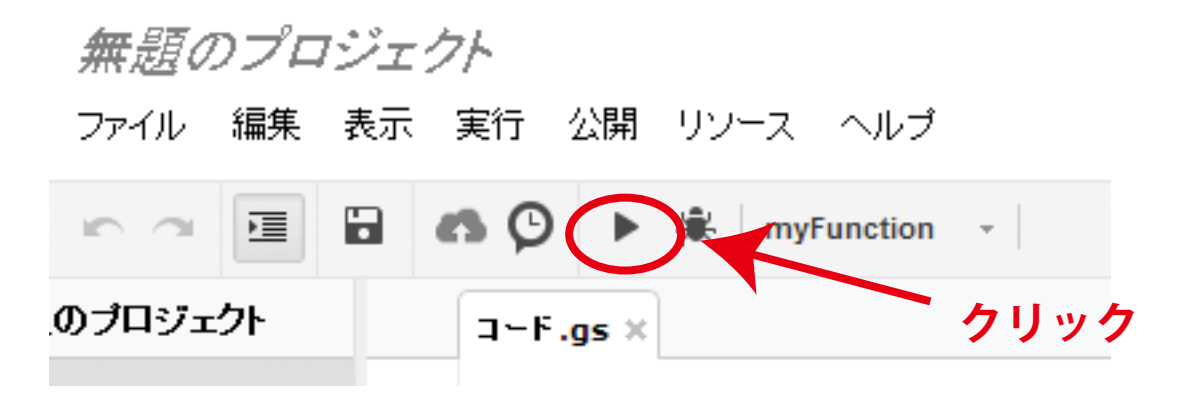

\*取得した GMail アカウントからメールが送付されます。

以上で設定が完了です。